### HRCC2 段階認証、設定解除方法

① https://www.hilton.com/en/hilton-honors/# サイトにログイン。

# ② My Account クリック

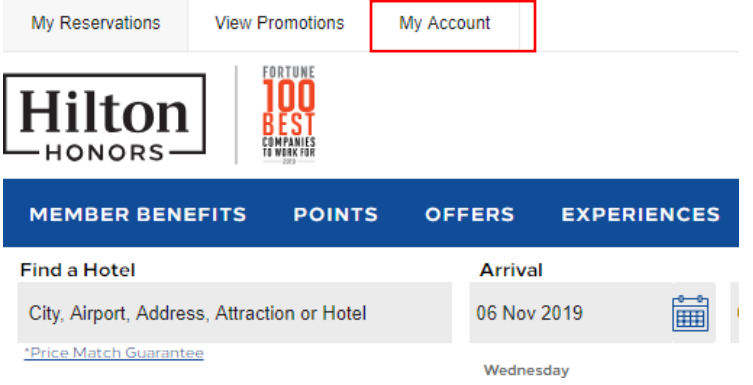

# ③ Personal information をクリック

#### **My Account**

Account Overview

My Offers

My Hilton Honors Card

### **My Stays**

Reservations

Past Stays

Cancellations

Missing Stay

#### **My Points**

All Points Activity

Redeem Points

Restore Points

More Ways to Use Points

#### **My Profile**

Personal Information

Preferences

**Email Subscriptions** 

MyWay Hotel Benefits

Combine Accounts

## ④ Enhanced security にて、登録と解除の設定ができます。

※解除方法 : [edit] クリック→ [Remove Verification] チェック→ [Save] をクリック。

| P       | Enhanced security edit<br>Two-step verification adds an extra layer of protection to your Hilton<br>Honors account. Choose how you'd like to receive verification codes, and<br>we'll send you one whenever we need to confirm your identity. This will<br>not affect your marketing communication preferences. |   |
|---------|----------------------------------------------------------------------------------------------------|---|
|         | Enhanced security                                                                                                    | < |
| C<br>ya | changes you make here apply only to your enhanced security. To modify your contact methods, go to<br>our personal information page. Removing the verification will disable enhanced security on your<br>ccount. Call 1-800-817-5143 if you can't access your verified contact method.                           |   |
|         | Text Phone ending in Remove verification                                                                                                    |   |
|         | Save Cancel                                                                                                    |   |

**※登録方法**: [Choose a contact method] クリック → SNS,メール等の設定方法選択 → [Send Code] クリック。

→ 受信したコード入力で登録完了。

| A | Enhanced security                 |
|---|-----------------------------------|
|   | Two-step verification adds an ext |

Two-step verification adds an extra layer of protection to your Hilton Honors account. Choose how you'd like to receive verification codes, and we'll send you one whenever we need to confirm your identity. This will not affect your marketing communication preferences.

Choose a contact method

| Enhanced security                                                                                  | X |
|----------------------------------------------------------------------------------------------------|---|
| Tell us how we should send your verification<br>code.<br>Message and data rates may apply.         |   |
| Text Phone ending in                                                                               |   |
| Email I@ .com                                                                                      |   |
| Send Code Cancel                                                                                   |   |
| Is there a better way to reach you? Check your settings to make sure your contact info is correct. |   |